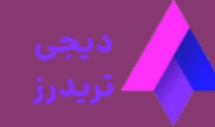

# آموزش کپی ترید فیبوگروپ 🍪 کپی تریدینگ فیبوگروپ برای کسب درآمد دلاری

<u>صفحه اصلی 🔵 بروکر فیبوگروپ </u> آموزش کپی ترید فیبوگروپ 🤡 کپی تریدینگ فیبوگروپ برای کسب درآمد دلاری

03 دسامبر 2023 - <u>مهسا نامور</u>

# بررسی کپی ترید فیبوگروپ برای ایرانیان

بسیاری از سرمایه گذاران به دنبال **کسب درآمد** از طریق کپی کردن معاملات مدیران حرفه ای در فارکس هستند. بروکرهای فارکس با ارائه سیستم کپی تریدینگ مسیر را برای سرمایه گذاری هموار کرده اند.

خوشبختانه سیستم کپی تریدینگ در <u>بروکر فیبوگروپ</u> نیز برای سرمایه گذاران ارائه شده است. شما می توانید با بررسی نمودار عملکرد مشتریان در گذشته حساب خود، بر روی **استراتژی آنها** سرمایه گذاری کنید.

#### ثبت نام در FiboGroup

در بروکر فیبوگروپ به دو روش می توانید از کپی تریدینگ استفاده کنید:

- کپی ترید با سیگنال های اتوماتیک متاتریدر 4
  - 🗸 حساب پم مدیران در بروکر فیبوگروپ

**کپی ترید فیبوگروپ** بر پایه "سیستم PAMM" مدیریت می شود و سرمایه گذاران امکان تغییر در شرایط معاملات مدیران حساب **ندارند**. همچنین کارمزد مدیران تنها در صورتی که سودده باشند، پرداخت خواهد شد!

| Digi Traderz       |                  | برگشت به رتبه بندی حساب های پم ›<br><b>آمار</b> مرمایه گذاری |
|--------------------|------------------|--------------------------------------------------------------|
| م<br>حساب کبی ترید | ماهانه روزانه کل | سودآوری ? VALUE ? سودآوری ? VALUE                            |
| ِ<br>فيبوگروپ براي | >                | ~~~~~~~~~~~~~~~~~~~~~~~~~~~~~~~~~~~~~~                       |

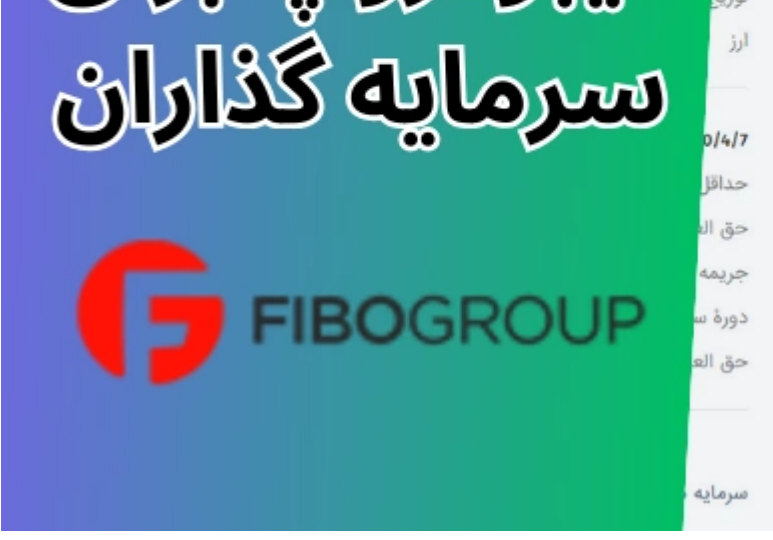

Ξ

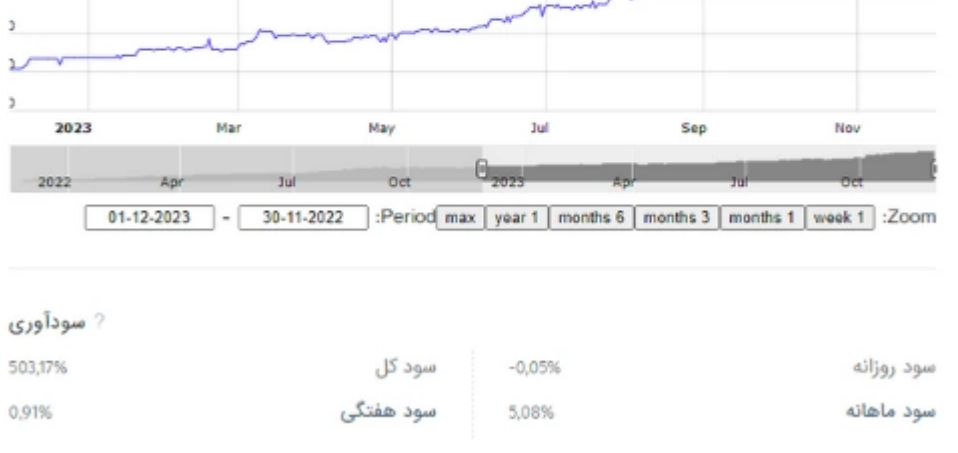

? آمار معاملات

توجه داشته باشید که برای استفاده از سیستم **کپی تریدینگ FiboGroup**، باید حساب خود را وریفای و شارژ کرده باشید. در ادامه این پست آموزش نحوه ساخت حساب **کپی ترید فیبوگروپ** را ارائه کرده ایم.

| نام بروکر     | فيبوگروپ                |
|---------------|-------------------------|
| حساب کپی ترید | Invest                  |
| حداقل سرمایه  | بر اساس قوانین استراتژی |
| مديريت حساب   | PAMM                    |
| سطح ریسک      | پایین/متوسط/بالا        |

# رتبه بندی حساب های کپی ترید فیبوگروپ

برای استفاده از استراتژی های مدیران در بروکر فیبوگروپ، ابتدا باید پروفایل آنها را بررسی و ارزیابی کنید. در سایت بروکر می توانید **سیگنال های اتوماتیک متاتریدر 4** و **حساب های پم** را بررسی کنید.

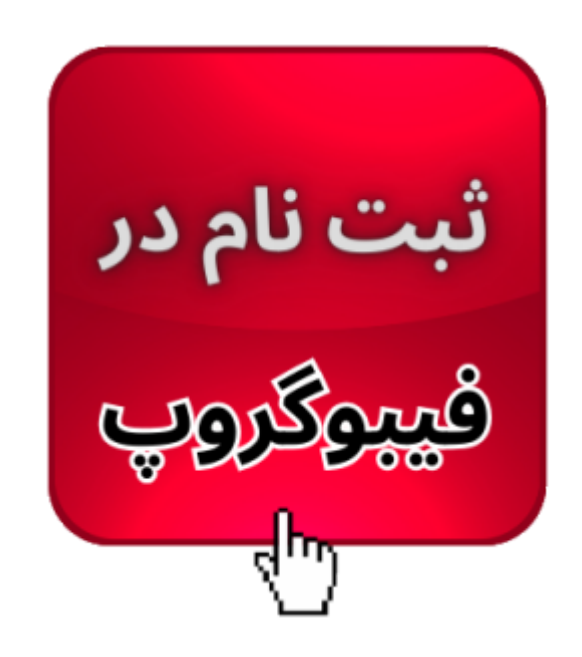

#### 📊 رتبه بندی حساب های سیگنال

برای مشاهده این بخش وارد سایت بروکر فیبو شوید و از منوی بالای سایت بر روی «برای سرمایه گذاران» کلیک کنید و گزینه «رتبه بندی سیگنال ها» را در بخش "سیگنال های متاتریدر 4 و 5″ انتخاب کنید.

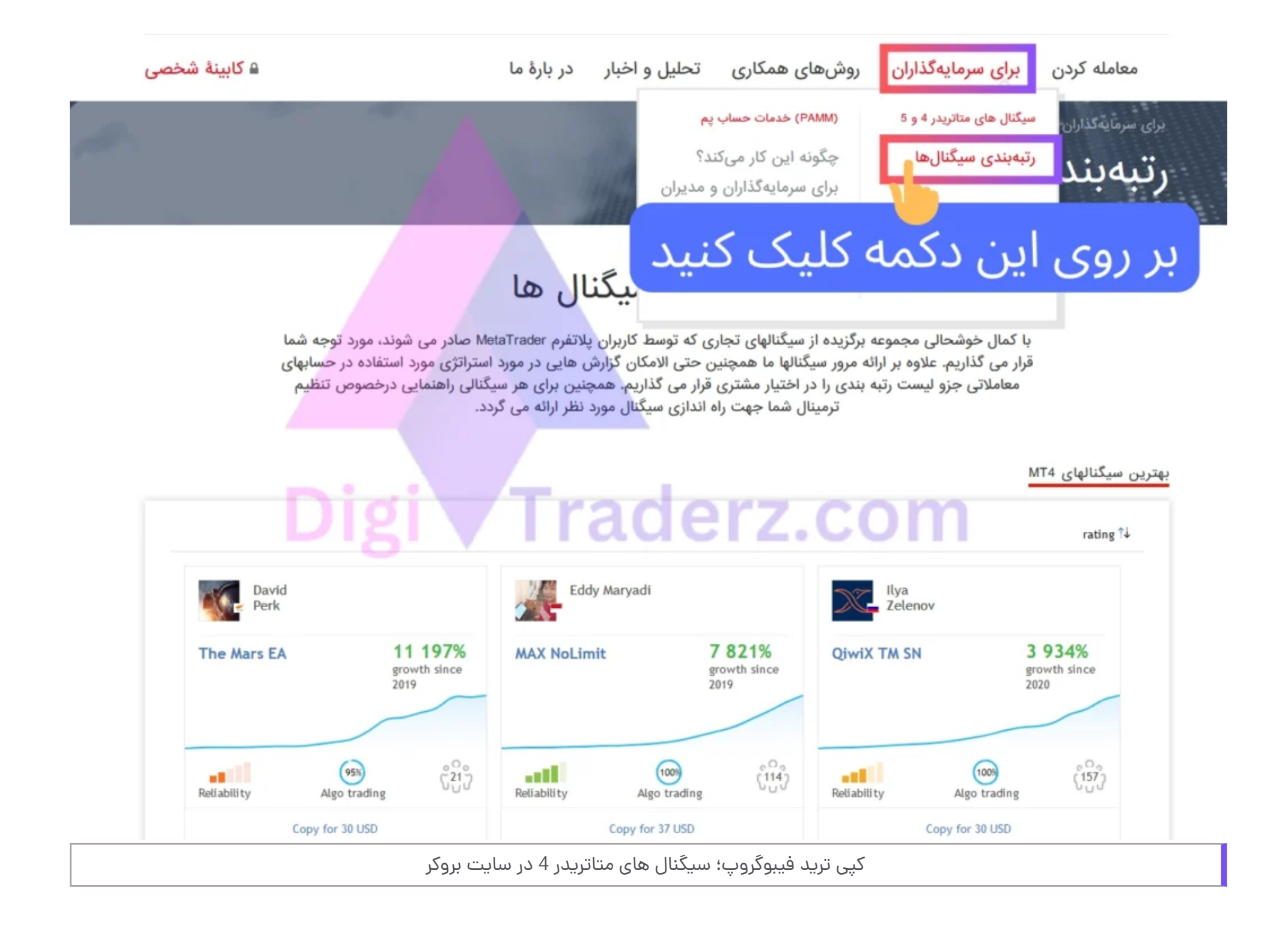

### 🎯 رتبه بندی حساب های پم

برای بررسی حساب های پم مدیران در بروکر فیبوگروپ، می توانید از منوی بالای سایت بر روی «» کلیک کنید و از زیر منوی "خدمات حساب پم" بر روی گزینه «رتبه بندی حساب های پم» کلیک نمایید.

|                                                                                                 |                                                                           |                                                                                                 |                                                                                    |                                                                                  | and the second second                                                                                                |                                 |
|-------------------------------------------------------------------------------------------------|---------------------------------------------------------------------------|-------------------------------------------------------------------------------------------------|------------------------------------------------------------------------------------|----------------------------------------------------------------------------------|----------------------------------------------------------------------------------------------------|---------------------------------|
|                                                                                                 |                                                                           | نبهبندی حسابهای پم                                                                              | ت حساب پم                                                                          | PANN)                                                                            | سیکنال های مناتریدر 4 و 5                                                                                            |                                 |
|                                                                                                 |                                                                           |                                                                                                 | کار میکند؟<br>گذارایده مدیراید                                                     | چکونه این ک                                                                      | رتبەبندى سيكنالھا                                                                                                    |                                 |
|                                                                                                 |                                                                           |                                                                                                 | مدران و مدیران                                                                     | برای سرمایه                                                                      |                                                                                                    |                                 |
|                                                                                                 |                                                                           | ، حسابهای پم                                                                                    | سابھای پم 📋                                                                        | رتبەبندى حى                                                                      |                                                                                                    |                                 |
|                                                                                                 |                                                                           |                                                                                                 | ت متداول                                                                           | پاسخ سولالہ                                                                      |                                                                                                    |                                 |
| جستجوى سريع حساب                                                                                | ٩                                                                         |                                                                                                 |                                                                                    |                                                                                  |                                                                                                    | خفی ک                           |
|                                                                                                 |                                                                           |                                                                                                 | 15 1                                                                               | . : \$ ·]                                                                        | 60000                                                                                                    |                                 |
|                                                                                                 | حاصله در دوره                                                             | ت مید 🕷                                                                                         | به حبيا                                                                            | ایں دریا                                                                         | بر روی                                                                                                    | au.                             |
| 1D 1W تمام                                                                                      | 1M 3M 6M                                                                  | 17                                                                                              |                                                                                    |                                                                                  |                                                                                                    |                                 |
|                                                                                                 |                                                                           |                                                                                                 |                                                                                    |                                                                                  |                                                                                                    |                                 |
|                                                                                                 |                                                                           |                                                                                                 | ج ریسک                                                                             | and                                                                              | د کل، %                                                                                                    | 940                             |
|                                                                                                 |                                                                           | Ally bussie                                                                                     | زیسک<br>تمام داند                                                                  | سطح<br>100- 0                                                                    | د کل، %<br>× 50                                                                                                    | سو                              |
|                                                                                                 |                                                                           | م متوسط بالا                                                                                    | ز ریسک<br>تمام پاییر                                                               | معطع<br>100- 0                                                                   | د کل، %<br>× 20 50 ×                                                                                                 | مو                              |
|                                                                                                 |                                                                           | م متوسط بالا                                                                                    | ز ریسک<br>تمام پاییر                                                               | سطح<br>100- 0                                                                    | د کل، %<br>× 20 50 ×                                                                                                 | اسو                             |
|                                                                                                 |                                                                           | ی متوسط بالا<br>تنظیم مجدد                                                                      | ; ریسک<br>تمام پاییر                                                               | سطح<br>100- 0                                                                    | د کل، %<br>~ 20 50 ~                                                                                                 | <sup>سو</sup>                   |
|                                                                                                 |                                                                           | ی متوسط بالا<br>تنظیم مجدد                                                                      | ز ریسک<br>تمام پاییر                                                               | سطح<br>100- 0                                                                    | د کل، %<br>× 20 50 ×                                                                                                 | مو                              |
|                                                                                                 |                                                                           | ی متوسط بالا<br>تنظیم مجدد                                                                      | ز ریسک<br>تمام پاییر                                                               | سطح<br>100- 0                                                                    | د کل، %<br>× 20 50 ×                                                                                                 | مو                              |
| سرمایه گذاری ها                                                                                 | سطح ریسک                                                                  | ی متوسط بالا<br>تنظیم مجدد<br>درصد ا پروفیت فاکتور                                              | ; ریسک<br>تمام پاییر<br>سود کال، د                                                 | سطح<br>100- 0<br>پیشینه، روزها                                                   | د کل، %<br>× 20 50 ×<br>نام                                                                                          | <b>D</b>                        |
| سرمایه گذاری ها<br>\$387,28                                                                     | سطح ریسک<br>ریسک پلین                                                     | ی متوسط بالا<br>تنظیم مجدد<br>درصد ا پروفیت فاکتور<br>0,90                                      | ; ریسک<br>تمام پاییر<br>سود کال، د<br><u>29,11</u>                                 | سطح<br>100- 0<br>پیشینه، روزها<br>287                                            | د کل، %<br>20 50 ×<br>نام<br>Novin                                                                                   | سو<br>76                        |
| سرمایه گذاری ها<br>\$387,28<br>\$10 736,51                                                      | سطح ریسک<br>ریسک بلین<br>ریسک بلین                                        | ي متوسط بالا<br>تنظيم مجدد<br>درصد ل <u>پروفيت فاکتور</u><br>0,90<br>1,35                       | ; ریسک<br>تمام پاییر<br>سود کال، د<br><u>29,11</u><br>4,91                         | سطح<br>100- 0<br>پیشینه، روزها<br>287<br>40                                      | د کل، %<br>20 50 ×<br>نام<br>Novin<br>S FaNaTa Fund                                                                  | 76<br>7                         |
| سرمایه گذاری ها<br>\$387,28<br>\$10 736,51<br>\$10 095,41                                       | سطح ریسک<br>ریسک پلین<br>ریسک پلین<br>ریسک پلین                           | ي متوسط بالا<br>تنظيم مجدد<br>درصد ل <u>پروفيت فاکتور</u><br>0,90<br>1,35<br>6,19               | ; ریسک<br>تمام پاییر<br>یود کال، د<br>29,11<br>4,91<br>3,52                        | سطح<br>100- 0<br>پیشینه، روزها<br>287<br>40<br>53                                | د کل، %<br>20 50 ×<br>نام<br>Novin<br>S FaNaTa Fund<br>S FTC Neuro                                                   | 76<br>7<br>8                    |
| سرمايه گذاری ها<br>\$387,28<br>\$10 736,51<br>\$10 095,41<br>\$1 932,09                         | سطح ریسک<br>ریسک پلین<br>ریسک پلین<br>ریسک پلین<br>ریسک پلین              | ی متوسط بالا<br>تنظیم مجدد<br>درصد پروفیت فاکتور<br>0,90<br>1,35<br>6,19<br>0,00                | ; ریسک<br>تمام پاییر<br>ییرد کال، د<br><u>29,11</u><br>4,91<br>3,52<br>0.00        | معج<br>100- 0<br>پیشینه، روزها<br>287<br>40<br>287<br>40                         | د کل، %<br>20 50 ×<br>نام<br>Novin<br>S FaNaTa Fund<br>S FTC Neuro<br>S Aorus                                        | سود<br>76<br>7<br>8<br>45       |
| سرمایه گذاری ها<br>\$387,28<br>\$10 736,51<br>\$10 095,41<br>\$1 932,09<br>\$300,00             | سطح ریسک<br>ریسک پلین<br>ریسک پلین<br>ریسک پلین<br>ریسک پلین<br>ریسک پلین | متوسط بالا<br>تنظیم مجدد<br>درصد ا <u>پروفیت فاکتور</u><br>0,90<br>1,35<br>6,19<br>0,00<br>0,00 | ; ريسک<br>تمام پايير<br>يود کال، د<br><u>29,11</u><br>4,91<br>4,91<br>0.00<br>0.00 | سطح<br>100- 0<br>100- 0<br>پیشینه، روزها<br>287<br>40<br>287<br>40<br>7          | د کل، %<br>20 50 «<br>نام<br>Novin<br>SaNaTa Fund<br>STC Neuro<br>STC Neuro<br>Cons<br>Sarus                         | سود<br>76<br>7<br>8<br>45<br>84 |
| سرمایه گذاری ها<br>\$387,28<br>\$10 736,51<br>\$10 095,41<br>\$1 932,09<br>\$300,00<br>\$300,00 | سطح ریسک<br>ریسک بلین<br>ریسک بلین<br>ریسک بلین<br>ریسک بلین<br>ریسک بلین | متوسط بالا<br>تنظيم مجدد<br>درصد ل بروفيت فاكتور<br>0,90<br>1,35<br>6,19<br>0,00<br>0,00        | ; ریسک<br>تمام پاییر<br>29,11<br>4,91<br>4,91<br>0.00<br>0.00<br>0.00              | معطح<br>100- 0<br>البیشینه، روزها<br>287<br>40<br>287<br>40<br>7<br>17<br>7<br>3 | د کل، %<br>20 50 ×<br>20 ×<br>×<br>×<br>×<br>×<br>×<br>×<br>×<br>×<br>×<br>×<br>×<br>×<br>×<br>×<br>×<br>×<br>×<br>× | سور<br>76<br>76<br>45<br>84     |

ثبت نام در فيبوگروپ

آموزش کپی تریدینگ فیبوگروپ برای سرمایه گذاران

برای شروع فرآیند **کپی تریدینگ فیبوگروپ**، پس از ثبت نام و احراز هویت، وارد کابین شخصی خود در سایت اصلی شوید و مراحل زی<u>ر</u> را انجام دهید:

گام 1: بخش سرمایه گذاری در کابین

وارد کابین شخصی خود شوید و از قسمت «حساب های پم» بر روی لینک «برای سرمایه گذار» کلیک کنید.

|                                     |                                                                |                                                                      | تمام حساب ها                                          | حساب پم                                                 | 69                              |
|-------------------------------------|----------------------------------------------------------------|----------------------------------------------------------------------|-------------------------------------------------------|---------------------------------------------------------|---------------------------------|
| liter dura altrid                   |                                                                |                                                                      | م دام د داسم                                          | شارژ حساب                                               |                                 |
| افتتاح حساب دمو                     |                                                                | موی من                                                               | حساب های د                                            | برداشت وجه                                              | \$                              |
|                                     | اکویتی                                                         | لوع                                                                  | شمارة حساب                                            | اخبار                                                   | F                               |
| شارژ                                | 10 000.00 \$                                                   | MT4 Fixed                                                            | 2028135                                               | مدارک ھویتی من                                          |                                 |
|                                     |                                                                |                                                                      | تمام حساب ها                                          | پیامهای شخصی                                            | 0                               |
|                                     | Digivirad                                                      | erz.com                                                              | 1                                                     |                                                         |                                 |
| همکار شوید.                         |                                                                | د (IB)                                                               | همکار ما شوی                                          | سابهای معاملاتی و دموی<br>ر اپلیکیشن موبایل ما،<br>کنید | وجوه، حد<br>خود را در<br>مدیریت |
| یی را در وب سایت خود یا در وبلاگ با | ن همکار شود. ما را به دوستان خود معرفی کنید، بنرها<br>کسب کنید | , به معاله و یا سرمایه گذاری کردن<br>و از تلاشـ هایتان درآمد بیشتری. | هر کسی می تواند بدون نیاز<br>لینک همکار خود قرار دهید |                                                         |                                 |
| ب کنید                              | این درینه دلید                                                 | بر روی                                                               |                                                       |                                                         |                                 |
| افتتاح حساب پم                      |                                                                |                                                                      | حساب پم من                                            | ER SAL                                                  | 猫                               |
| مل پم                               | < برای سرمایه گذار 🚽 🚽                                         | ┥ برای مدیر                                                          | ┥ افتتاح حساب پم                                      |                                                         |                                 |

## گام 2: تایید قوانین حساب کپی ترید

در صفحه بعد، می توانید لینک مربوط به قوانین حساب کپی ترید فیبوگروپ را مشاهده کنید [تحت عنوان "شرایط و مقررات ارائه سرویس حساب پم"] و سپس تیک مربوط به تایید قوانین را بزنید. در آخر بر روی دکمه «قبول می نمایم» کلیک کنید.

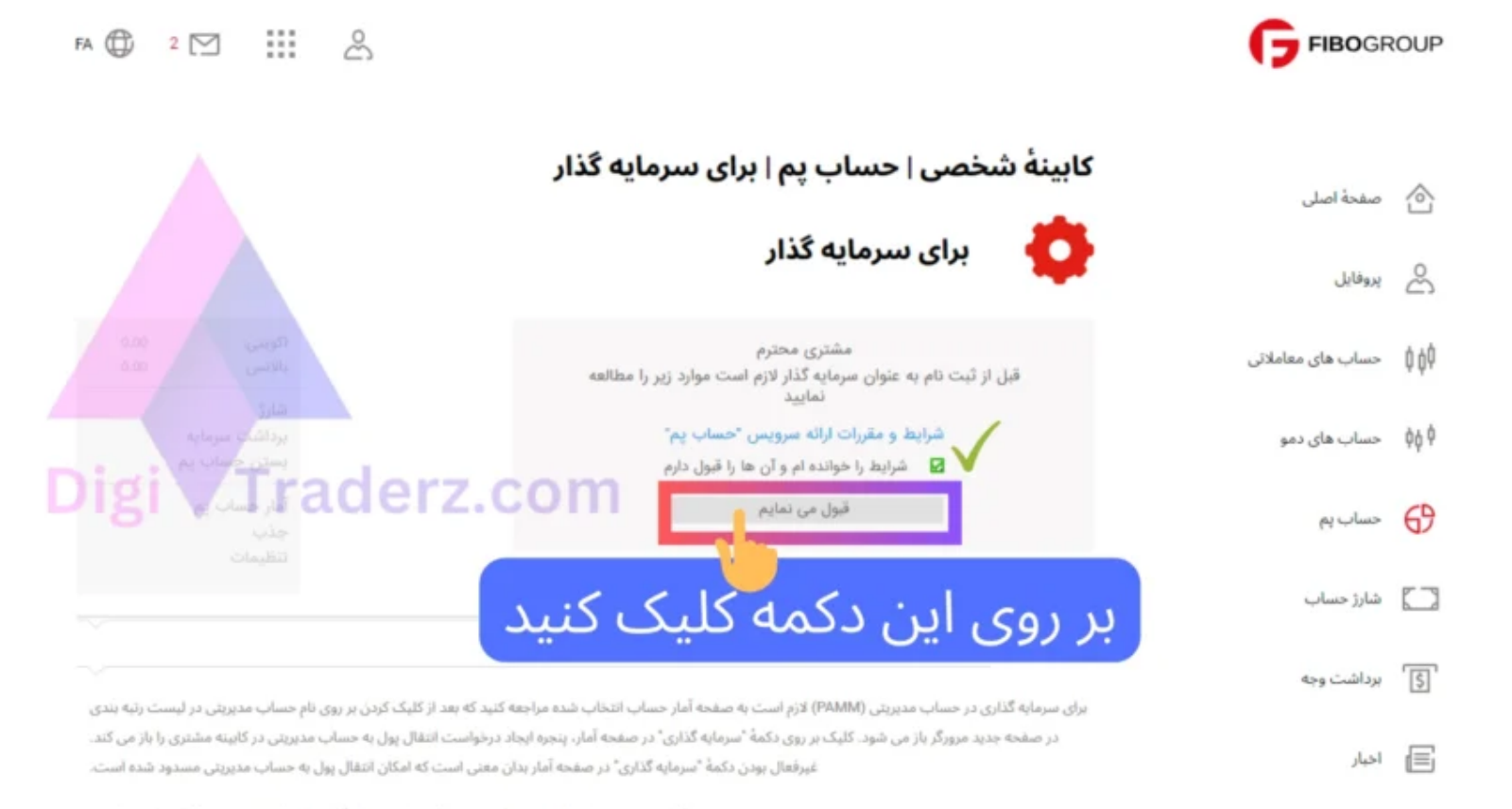

قابل توجه است که طبق پیشنهاد مدیر حساب برای سرمایه گذاری لازم است موجودی کافی داشته باشید.

🗋 مدارک هویتی من

### گام 3: انتخاب استراتژی

در صفحه بعد، لیست **رتبه بندی استراتژی** های مختلف حساب های پم مدیران مشاهده خواهید . برخی از مشخصات حساب آنها را در جدول مشاهده می کنید. برای بررسی بیشتر می توانید بر روی نام استراتژی کلیک کنید.

|              | (5)9                |                |               |      |                        |      |
|--------------|---------------------|----------------|---------------|------|------------------------|------|
|              | موجودی مدیر حساب پم | موجودی حساب ہم | سود کل - تمام | سن   | نام                    |      |
| سرمانه كذارى | \$ 101388,52        | \$ 212944,80   | 667,32        | 609  | © N 3e                 | 1    |
| 10.5         | € 190,80            | € 39358,58     | 36.28-        | 542  | AC-Forex-PLUS Alpha    | 2    |
|              |                     |                |               |      | GOLD CURRENCY          | 3    |
| کنید         | ە كلىك              | . دکم          | <u>ا</u> ل    | C۵   |                        | SKET |
|              |                     |                | ع بير         | 29.  | MAX Invest Capital     | 4    |
| سرمایه گذاری | € 26,09             | € 15836,65     | 91.30-        | 551  | AC-GOLD PLUS Alpha     | 5    |
| سرماده گذاری | \$ 9839,99          | \$ 15853,37    | 42,37-        | 504  | Stable Prosperity      | 6    |
| سرمایه گذاری | € 38,36             | € 12692,44     | 74.65-        | 191  | Outbreak Strategy 2023 | 7    |
| سرمانه گذاری | € 10014,66          | € 10016,74     | 0.17          | 7    | Maxpas_pam             | 8    |
| سرمایه گذاری | \$ 10649,07         | \$ 10684,39    | 4,50          | 36   | FaNaTa Fund            | 9    |
| سرمايه كذارى | € 8976,29           | € 8913,18      | 48,03         | 377  | GPMA invest            | 10   |
| سرمایه گذاری | \$ 9677.11          | \$ 9730,98     | 0.22-         | 49   | S FTC Neuro            | 11   |
| سرمایه گذاری | \$ 1415,16          | \$ 9424,64     | 3,47-         | 318  | C Koosha               | 12   |
| سرمانه گذاری | € 8525,43           | € 7533,09      | 79,53         | 2400 | GodmodeTraderDE        | 13   |
| سرمانه گذاری | € 54,79             | € 6688,23      | 01.01         | 715  | AC2016-2021            | 14   |
| سرمایه گذاری | € 101,26            | € 6456,66      | 66,37-        | 538  | Alpha1-Multiasset-long | 15   |
| سرمانه كذارى | €40,53              | 6 6367,33      | ad            | 34   | Z.COAC-32-2022M        | 16   |
| سرمايه كذارى | € 225,26            | € 6351,91      | 83.36-        | 716  | C AC2017-2021          | 17   |
| سرمايه كذارى | € 57,71             | € 6135,93      | 77,54-        | 582  | C-33-20222K            | 18   |
| سرمانه كذارى | € 223,03            | € 5460,88      | 25,85-        | 90   | S Fondcombe            | 19-  |

همچنین می توانید آنها را بر اساس فاکتور های مختلفی مثل سودآوری مرتب سازی کنید. درصورتی که قبلا استراتژی مدیری را انتخاب کرده اید، می توانید از قسمت بالا آن را جستجو کنید. پس از انتخاب یک استراتژی بر روی دکمه سبز «سرمایه گذاری» در مقابل آن کلیک کنید.

ا در صورتی که دکمه «سرمایه گذاری» مقابل حساب غیرفعال است، احتمالا به دلیل مسدودی آن حساب می باشد و غیرفعال شده است!

#### گام 4: درخواست واریز سرمایه

در گام بعدی باید مبلغ سرمایه گذاری خود را به حساب "invest" خود واریز نمایید. برای این کار در فرم درخواست واریز وجه، ابتدا حساب معاملاتی که در آن پول دارید را، از منوی کشویی انتخاب کنید.

|                          | ×<br>ادرخواست: واریز وجه به حساب پم<br>(نــــــــ)                                                    |                                                                |
|--------------------------|----------------------------------------------------------------------------------------------------|----------------------------------------------------------------|
|                          | چست<br>\$ MT4 Fixed 17500                                                                             | 🚺 حساب خود را انتخاب کنید                                      |
|                          | حداقل مبلغ ديوزيت 100 00 USD                                                                          | the result                                                     |
| الوريدي: 1000 الارتباع ج | (USD) រូវ<br>100                                                                                      | 2 🛛 مبلغ واريز خود را وارد کنيد                                |
| سرمایه گذاری             | (USD) glun<br>100                                                                                     | ام<br>یالان دو<br>سرماید<br>کاری                               |
| المار حساب يم            | برای تأیید شدن درخواست لازم است کد یک بار مصرف ارسال شده با<br>پیام به تلفن همراه شما را وارد نمایید. | ny ny GD                                                       |
|                          | لطفا روش ارسال کد تأییدی را انتخاب کنید:                                                              | gageger<br>Feighter<br>Martin and Martin and Martin and Martin |
|                          | SMS play                                                                                              |                                                                |
|                          | پېام صوتی خودکار                                                                                      | کا روش ارسال کد تایید 🛃                                        |
|                          | Telegram                                                                                              | را انتخاب کنید                                                 |
|                          | Google Authenticator                                                                                  | ن بیامهای شخصن 🔟 جاری -                                        |
|                          |                                                                                                    |                                                                |
|                          | یبوگروپ؛ سرمایه گذاری در حساب                                                                         | کپی ترید ف                                                     |

سپس مبلغ واریز خود را وارد کنید و از قسمت پایین فرم، روش تایید درخواست خود را از بین گزینه های زیر انتخاب کنید:

- پيام sms
- پیام صوتی خودکار
  - Telegram •
- Google Authenticator •

سپس منتظر دریافت کد از طریق روش انتخابی خود بمانید. کد یک بار مصرف چهار رقمی برای شما ارسال خواهد شد. آن را در قسمت مربوطه وارد کنید و بر روی دکمه «تایید» کلیک کنید.

|                                       |                                                                                 | HBOGR                                           | OUP   |
|---------------------------------------|---------------------------------------------------------------------------------|-------------------------------------------------|-------|
|                                       | ×<br>درخواست: واریز وجه به حساب پم<br>(                                         | a sule                                          |       |
|                                       | \$ MT4 Fixed 175                                                                | صفحة اصلى                                       |       |
|                                       | حداقل مبلغ ديوزيت 100.00 USD                                                    | بروفايل                                         |       |
| 2 FRAME CONT ALLER A                  | (USD) بناي<br>100                                                               | حساب های مقاملاتی<br>بام حسا                    | 0.00  |
|                                       | Traderz.com                                                                     | یم<br>جنساب های دمو یا بان خو<br>سرایه<br>کاردی | 6¢.\$ |
| آمار حصاب یم<br>رتبه بندی حساب علی یم | طی چند ثانیه شما پیام صوتی حاوی کد تأییدی درخوافت خواهید کرد.<br>کد تکار مصرف * | na par<br>M                                     | 0     |
|                                       | 7990                                                                            | میرماید؟<br>میرد میرد<br>کارز                   |       |
|                                       | درخواست کد اس آم اس مجدداً 8 تانیه دیگر در دسترمی خواهد شد                      | حق العد<br>برداشت وجه<br>مدير حد                |       |
|                                       | الله ا                                                                          | حداثتر)<br>اخیار ا                              |       |

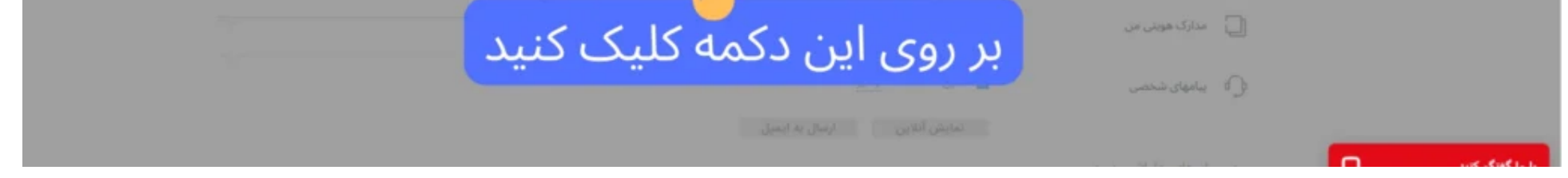

پس از تایید واریز به صورت خودکار حساب **کپی ترید فیبوگروپ** برای شما ایجاد خواهد شد. پیغام موفقیت آمیز بودن آن مشابه تصویر زیر به شما نمایش داده خواهد شد؛ در این پنجره بر روی دکمه «بستن» کلیک کنید.

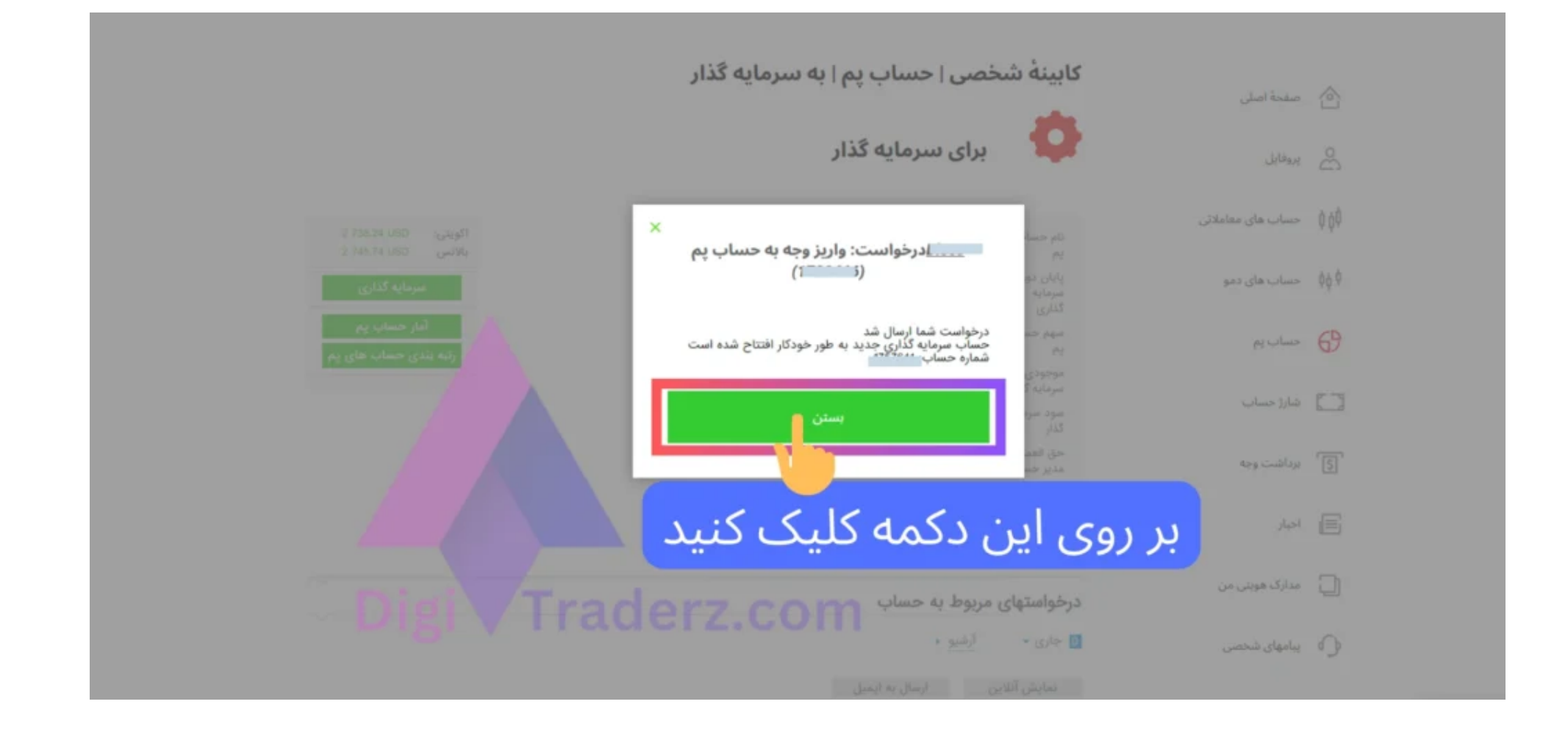

## گام 5: مشاهده گزارش حساب

برای مشاهده وصعیت حساب سرمایه گذاری خود، وارد بخش «برای سرمایه گذار» در حساب های پم شوید. در این قسمت می توانید استراتژی که کیی کرده اید را مشاهده کنید.

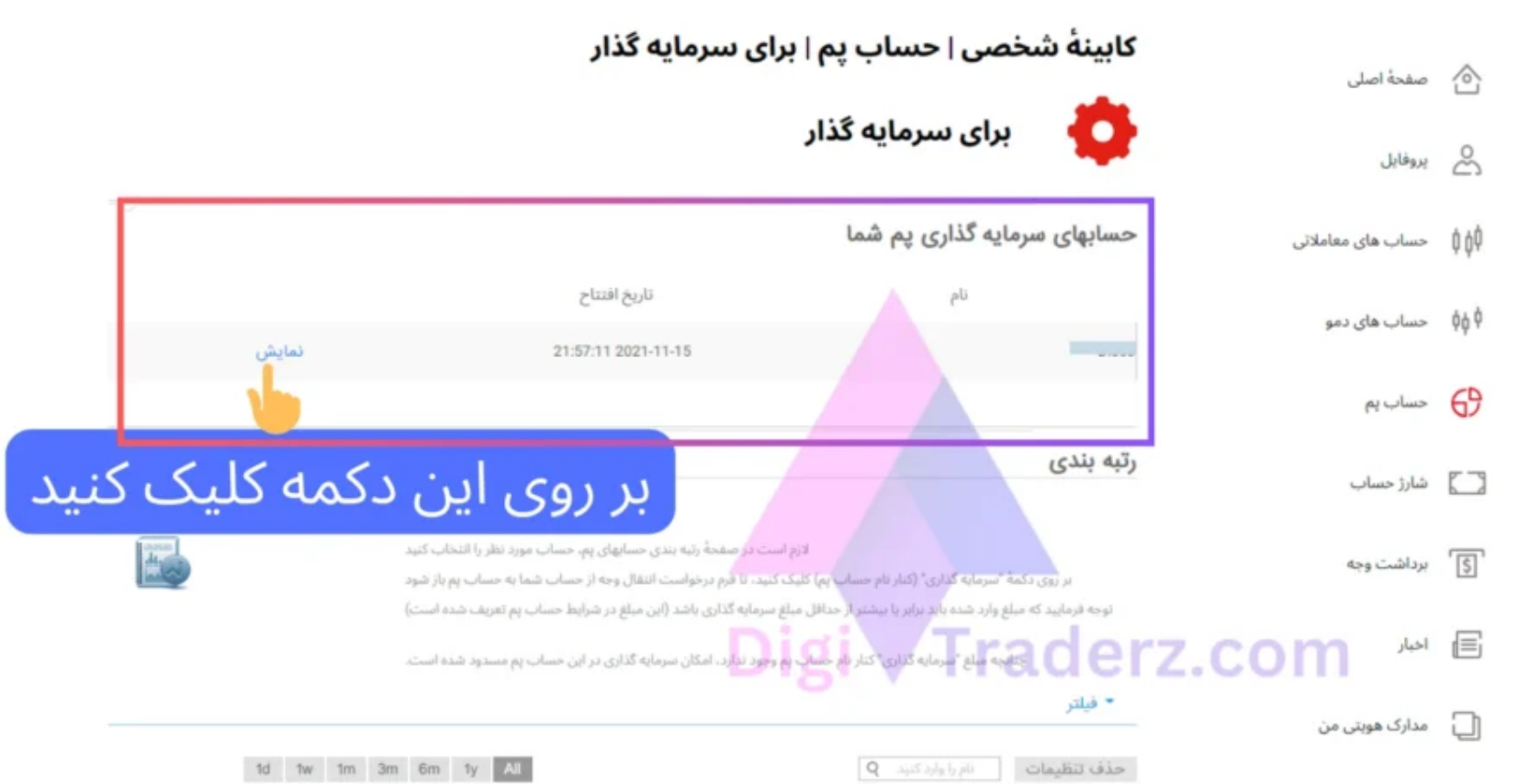

| تهات العرا واد كنند                                                                                                    | نمات المرزا وارد کنید. {   |  |  |  |
|----------------------------------------------------------------------------------------------------|----------------------------|--|--|--|
| تهائك التربا واد كنيد.                                                                                                    | نمات 🔰 نام را وارد کنید. 🤰 |  |  |  |
| - AAAA AND AND AND AND AND AND AND AND AN                                                                                                    | مهالته الترزا وارد خدید.   |  |  |  |
| a second of the second second s | C THE STORE STORES         |  |  |  |
|                                                                                                    |                            |  |  |  |

🕥 پیامهای شخصی

1d 1w 1m 3m 6m 1y All

برای دیدن گزارش کامل وضعیت حساب تان بر روی لینک «نمایش» در مقابل آن کلیک نمایید. در این قسمت می توانید موارد زیر را مشاهده کنید:

- نام حساب پم مدیر
- پایان دوره سرمایه گذاری
- درصد (%) سهم حساب پم (مدیر)
- درصد (%) موجودی سرمایه گذار
  - سود دلاری سرمایه گذار
- حق العمل دلاری مدیر حساب پم

حداکثر مبلغ قابل برداشت از حساب

|                                             |                  |                                                       | -                                                 | صفحة اصلى         |      |
|---------------------------------------------|------------------|-------------------------------------------------------|---------------------------------------------------|-------------------|------|
| حساب کپی ترید                               | مشاهده وضعیت -   | برای سرمایه گذار                                      | •                                                 | يروفايل           | ది   |
| اکویتی: 2 829.98 USD<br>بالاسی 2 829.98 USD |                  |                                                       | نام حساب                                          | حساب های معاملاتی | ¢ ¢  |
| سرمایه گذاری                                |                  | 08.12.2023                                            | یم<br>پایان دورہ<br>سرمایہ<br>گذاری               | حساب های دمو      | ¢¢ ¢ |
| بردانتت صرمایه<br>آمار حساب پم              |                  | % 3.56                                                | سهم حساب<br>پم                                    | حساب پم           | 69   |
| رتبه بندی حساب های پم<br>تنظیمات            |                  | 0.52 \$                                               | موجودی<br>سرمایه گذار<br>مود سرمایه<br>گذار       | شارژ حساب         |      |
| ارسال پیام به مدیر                          | Disi Tradara     | 0.22 \$                                               | حق العمل<br>مدير حساب<br>يم                       | برداشت وجه        | 5    |
|                                             | Digi V Traderz.  | COM 100.52 \$                                         | حداکثر مبلغ<br>قابل برداشت                        | اخبار             | E    |
|                                             |                  |                                                       | کزارش حساب                                        | مدارک هویتی من    | Ĵ    |
|                                             |                  | ارى معاملاتى<br>30.11.2023<br>تاريخ يابان دوره سرمايه | سرمایه گذ<br>31.10.2023<br>تاریخ آغاز دوره سرمایه | پیامهای شخصی      | 0    |
|                                             | عساب سرمایه گذار | ببوگروپ؛ تنظیمات د                                    | کپی ترید ف                                        |                   |      |

همچنین می توانید لینک موارد دیگری مثل آمار معاملات حساب و **تنظیمات حساب** خود را از همین صفحه مشاهده کنید.

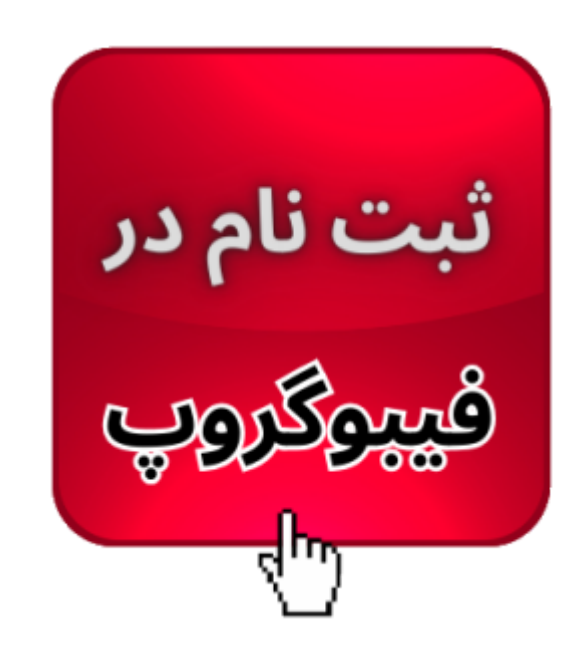

# 💡 نظر کارشناس دیجی تریدرز دربارہ حساب کپی ترید فیبو گروپ

حساب های **کپی ترید فیبوگروپ** یکی از بهترین روش های کسب درآمد دلاری برای کسانی است که تسلط کافی برای انجام معاملات ندارند. شما می توانید می توانید صرف وقت و دانش تکنیکال، از تخصص افراد حرفه استفاده کنید.

توصیه می کنیم حتما قبل از انتخاب حساب پم مدیران، **رتبه بندی استراتژی ها** را بررسی کنید و حساب های کم ریسک را برای سرمایه های زیاد خود انتخاب کنید.

در صورتی که علاقه مند به دریافت حساب پم با **سودآوری بالا** دارید، می توانید به پشتیبانی تلگرام سایت دیجی تریدرز پیام دهید و عضو حساب های کپی ترید ما شوید.